# katalog\_05 fin.pdf

Zamawianie i druk katalogu. Krok po kroku

\_ wskazówki

- \_ trendy
- \_ najczęstsze błędy
- \_ przygotowanie do druku
- \_ zamawianie katalogów

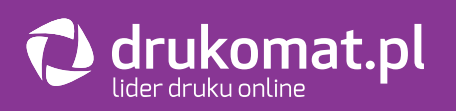

# \_czy ten ebook jest dla Ciebie?

Jeśli zapis **katalog\_05\_fin.pdf** wygląda znajomo – to tak, jesteś właściwą osobą. Zapewne pracujesz jako projektant graficzny lub marketer, więc utworzyłeś lub zaakceptowałeś niejeden plik o podobnej nazwie.

## \_kim jesteśmy i dlaczego stworzyliśmy ten ebook?

Jesteśmy tymi, którzy od 8 lat odbierają pliki do druku po drugiej stronie platformy **Drukomat.pl**. W kolejce na offset ułożyliśmy już wiele materiałów, widzieliśmy mnóstwo perfekcyjnie skrojonych katalogów, ale też nie raz sugerowaliśmy poprawę różnych błędów technicznych.

Teraz postanowiliśmy zebrać całą naszą wiedzę, by przekazać wszystko to, co pomoże Ci projektować idealne katalogi. Ugryźliśmy temat z każdej możliwej strony, zrobiliśmy głęboki research, porozmawialiśmy ze specjalistami odpowiedzialnymi za poszczególne procesy w naszej drukarni.

W efekcie powstał zbiór wiedzy i inspiracji, w którym każdy znajdzie coś dla siebie.

## \_ten ebook kierujemy do:

Początkujących i zaawansowanych twórców grafiki – projektantów poszukujących inspiracji, marketerów ciekawych nowoczesnych rozwiązań.

## \_wstęp

Oto piąta i ostatnia część z cyklu 5 ebooków poświęconych tematowi katalogów. W poprzednich wersjach przedstawiliśmy: podstawy (rozpoczęcie pracy z katalogami), opis trendów na 2019 r., linki do darmowych materiałów, błędy i wskazówki podczas przygotowania katalogów do druku. Teraz przeprowadzimy Cię przez ostatni etap – czyli złożenie zamówienia.

W tym ebooku możesz liczyć na konkretne wskazówki, jak poprawnie zlecać druk na naszym portalu. Pokażemy Ci, jakie masz opcje i jak możesz z nich korzystać.

Spokojnie, nie damy Ci się zgubić. A teraz weź głęboki oddech, usiądź wygodnie i daj się poprowadzić przez ścieżkę zakupową. Zapraszamy do lektury i już nie możemy się doczekać efektów Twojej pracy!

## \_logowanie / zakładanie konta

Oto i on – serwis, w którym możesz zamawiać druk online. Dziś opowiadamy o katalogach, ale – jak pewnie wiesz, z nami możesz wydrukować dużo więcej. Wróćmy jednak do katalogów – od czego należy zacząć?

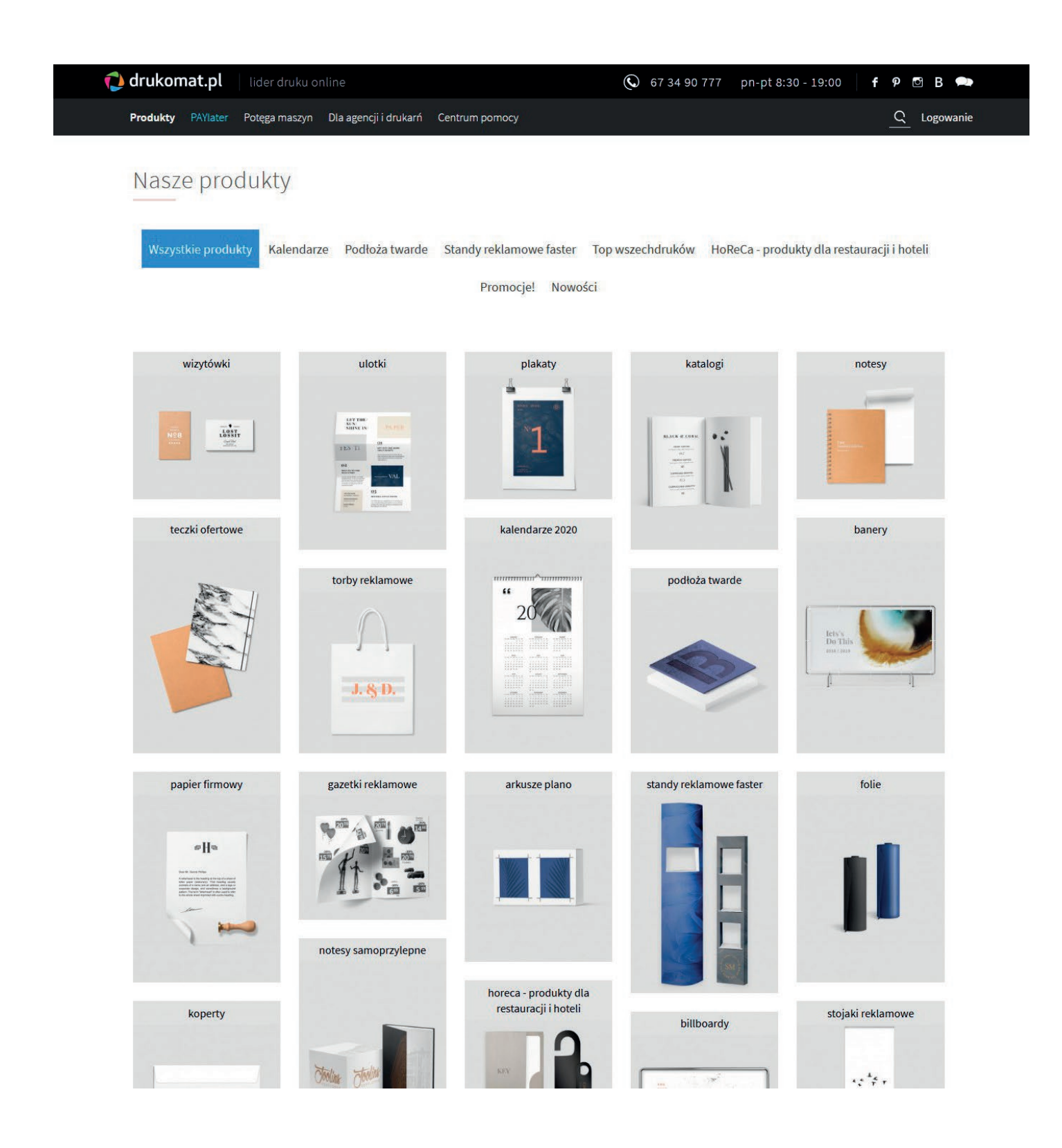

## \_wejdź na drukomat.pl

- jeśli masz już konto – wystarczy, że się zalogujesz
- jeśli nie masz konta, przed Tobą krótki proces rejestracji

Spokojnie, nie zajmie Ci to wiele czasu, a potem pozwoli na jego znaczną oszczędność.

| 🜔 drukomat.p                                                                                                    | 74106111                                                                                                |                                                                                                    |           | Х f 9 🖾 В 🗪                   |
|----------------------------------------------------------------------------------------------------|----------------------------------------------------------------------------------------------------|----------------------------------------------------------------------------------------------------|-----------|-------------------------------|
| Produkty PAVIa                                                                                                  | ZALOGUJ                                                                                                 | ZA                                                                                                    | ŁUZ KONTO | Q Logowanie                   |
|                                                                                                    |                                                                                                    |                                                                                                    |           |                               |
| Naszeni                                                                                                    |                                                                                                    |                                                                                                    |           |                               |
|                                                                                                    | E-mail:                                                                                                 |                                                                                                    |           |                               |
|                                                                                                    | Adres e-mail                                                                                            |                                                                                                    |           |                               |
| Wszystkie pr                                                                                                    | Podany przez Ciebie odres e-mail będzie                                                                 | Fwaim loginem.                                                                                                    |           | stauracji i hoteli            |
|                                                                                                    | Hasto:                                                                                                  |                                                                                                    |           |                               |
|                                                                                                    | Hasto                                                                                                   |                                                                                                    |           |                               |
|                                                                                                    | Haslo musi posladač min. 6 znaków (min.                                                                 | 1 dużą literę, 1 małą literę oraz 1 cyfrę).                                                                            |           |                               |
| wizytó                                                                                                    | Powtórz hasło:                                                                                          |                                                                                                    |           | notesy                        |
| Contraction of the Contraction                                                                                  | Powtórz hasło                                                                                           |                                                                                                    |           |                               |
|                                                                                                    | Profil działalności:                                                                                    |                                                                                                    |           |                               |
| A CONTRACTOR OF A CONTRACTOR OF A CONTRACTOR OF A CONTRACTOR OF A CONTRACTOR OF A CONTRACTOR OF A CONTRACTOR OF | Wybierz profil działalności                                                                             |                                                                                                    | ۵         |                               |
|                                                                                                    | Skąd o nas wiesz:                                                                                       |                                                                                                    |           |                               |
|                                                                                                    | Wybierz skąd o nas wiesz?                                                                               |                                                                                                    | *         |                               |
| teczki ofe                                                                                                    |                                                                                                    |                                                                                                    |           | banery                        |
|                                                                                                    | Zbieramy tylko te dane, które są potrzeb                                                                | ne do procesu realizacji zamówienia.                                                                                   |           |                               |
| 12                                                                                                    | Podanie ich jest dobrowolne, ale koniecz                                                                | rne, aby korzystac z naszych usług.                                                                                    |           | tanan tita in<br>Louis Anna i |
|                                                                                                    | Wyrażam zgodę na przetwarzani<br>mnie w trakcie procesu rejestracji<br>administratora danuch ti caślica | e danych osobowych podanych przeze<br>oraz podczas składania zamówień przez<br>Doukomst pl Sp. z o o z siędziba w Bile | •         |                               |
|                                                                                                    | (64-920) przy ulicy Wypoczynkow<br>w celu realizacji składanych prze                                    | ej 13, KRS: 0000386587, NIP: 7642657656,<br>ze mnie zamówień. W tvm samvm celu                                         |           |                               |
|                                                                                                    | podane dane osobowe mogą<br>drukarniom lub podmiotom świa                                               | być przekazywane podwykonawcom –<br>dczącym usługi pocztowe i kurierskie.                                              |           |                               |
|                                                                                                    |                                                                                                    |                                                                                                    |           |                               |
|                                                                                                    | Jeśli interesują Cię nasze promocje ceno<br>– zachęcamy do zaznaczenia poniższych                       | we oraz nowe produkty<br>klauzul.                                                                                      |           |                               |
|                                                                                                    | Wyrażam zgodę na przetwarzani                                                                           | e danych osobowych podanych przeze                                                                                     |           |                               |
| papier fin                                                                                                    | mnie w trakcie procesu rejestracj<br>Drukomat.pl Sp. z o.o. z siedzibą v                                | i przez administratora danych tj. spółkę<br>w Pile (64-920) przy ulicy Wypoczynkowej                                   |           | folie                         |
|                                                                                                    | przekazywania mi newslettera i<br>rabatach i konkursach organizowa                                      | informacji o aktualnych promocjach,<br>anych przez administratora.                                                     |           |                               |
|                                                                                                    |                                                                                                    |                                                                                                    |           |                               |
|                                                                                                    | Wyrażam zgodę na przesyłanie                                                                            | na mój adres e-mail podany w toku                                                                                      |           |                               |
| 4 Advances in the internet stars                                                                                | rejestracji informacji handlowyci<br>takich jak newsletter, informacje                                  | h šrodkami komunikacji elektronicznej,<br>e o aktualnych promocjach, rabatach i                                        |           | (particle)                    |
|                                                                                                    | przy ulicy Wypoczynkowej 13, KRS                                                                        | at.pr.sp. 2 0.0. 2 stedzibą w Pile (64-920)<br>5: 0000388587, NIP: 7642657656.                                         |           |                               |
|                                                                                                    | Założenie konta na portalu oznacza akce                                                                 | ptację regulaminu oraz polityki prywatno                                                                               | ości.     |                               |
|                                                                                                    |                                                                                                    | -                                                                                                    |           | ter for an in the sec         |
|                                                                                                    | Nie jestem ro                                                                                           | botem                                                                                                    |           | ski roklamavo                 |
| корел                                                                                                    |                                                                                                    | Prywatność - Warunki                                                                                                   |           | DRI TEKIZINOWE                |
|                                                                                                    | _74+0                                                                                                   | ό κοντο                                                                                                    |           |                               |
|                                                                                                    | ZAEC                                                                                                    |                                                                                                    |           | ****                          |

### \_uzupełnienie danych potrzebnych do zamówienia

Ustawienia konta

Podaj swoje dane – login, hasło, profil działalności. W kolejnym kroku poprosimy o dane do faktury i dane kontaktowe.

| varie of Container                                                                                                    | Dane do faktury                                                                                                    |                                                                                |
|----------------------------------------------------------------------------------------------------|----------------------------------------------------------------------------------------------------|--------------------------------------------------------------------------------|
| Nazwa użytkownika                                                                                                    | Adapt taki samiak dana kentaktara                                                                                                    |                                                                                |
| ebook 5 fin@ndf                                                                                                    | Nares taki sam jak dane kontaktowe                                                                                                    |                                                                                |
| and a function of the second second | Nazwa In IIIy                                                                                                    |                                                                                |
|                                                                                                    |                                                                                                    |                                                                                |
| ZMIEŃ HASŁO                                                                                                    | Ulica i numer                                                                                                    |                                                                                |
| Dane kontaktowe                                                                                                    |                                                                                                    |                                                                                |
|                                                                                                    | Miasto                                                                                                    | Kod pocztowy                                                                   |
| Ustaw więcej dostępów poprzez multiuser                                                                                                    |                                                                                                    |                                                                                |
| lazwa firmy                                                                                                    |                                                                                                    |                                                                                |
|                                                                                                    | NIP                                                                                                    |                                                                                |
|                                                                                                    |                                                                                                    |                                                                                |
| mię Nazwisko                                                                                                    |                                                                                                    |                                                                                |
|                                                                                                    |                                                                                                    |                                                                                |
| Ulica Lnumer                                                                                                    |                                                                                                    | ZAPISZ ZMIANY                                                                  |
|                                                                                                    | Dane do wysyłki                                                                                                    |                                                                                |
|                                                                                                    |                                                                                                    |                                                                                |
| Viasto Kod pocztowy                                                                                                    |                                                                                                    | Ustaw więcej adresów w książce adresow                                         |
|                                                                                                    | Adres taki sam jak dane kontaktowe                                                                                                    |                                                                                |
|                                                                                                    |                                                                                                    |                                                                                |
|                                                                                                    | Nazwa firmy                                                                                                    |                                                                                |
| felefon                                                                                                    | Nazwa firmy                                                                                                    |                                                                                |
| +48                                                                                                    | Nazwa firmy                                                                                                    |                                                                                |
| *48                                                                                                    | Nazwa tirmy<br>Imię Nazwisi                                                                                                    | KO                                                                             |
| +48                                                                                                    | Nazwa tirmy Imlę Nazwisł                                                                                                    | 60                                                                             |
| *48<br>ZAPISZ ZMIANY                                                                                                    | Nazwa tirmy Imię Nazwisł                                                                                                    | 50                                                                             |
| *48 ZAPISZ ZMIANY                                                                                                    | Nazwa tirmy Imię Nazwisi Ulica i numer                                                                                                    | 60                                                                             |
| telefon<br>+48<br>ZAPISZ ZMIANY<br>Zferty promocyjne                                                                                                    | Mazwa tirmy Imię Nazwisł Ulica i numer                                                                                                    | 60                                                                             |
| Telefon +48 ZAPISZ ZMIANY Dferty promocyjne                                                                                                    | Nazwa tirmy Imię Nazwisł Ulica i numer                                                                                                    | KO                                                                             |
| Telefon +48 ZAPISZ ZMIANY ZAPISZ ZMIANY  Terty promocyjne  Theç być na bieżąco z najnowszymi promocjami portalu drukomat.pl i wyrażam zgodę na otrzymywanie ich drogą elektroniczną. Zawsze staramy się wysyłać tylko ważne                                                                                                    | Nazwa tirmy Imię Nazwisi Ulica i numer Miasto                                                                                                    | Kod pocztowy                                                                   |
| Telefon  448  ZAPISZ ZMIANY  ZAPISZ ZMIANY  Chcę być na bieżąco z najnowszymi promocjami portalu drukomat.pl i wyrażam zgodę na otrzymywania ich drogą elektroniczną. Zawsze staramy się wysyłać tylko waźne nformacje. Jeśli zmienisz zdanie, w każdej chwili możesz zrezygnować z otrzymywania vewichtera                                                                                                    | Nazwa tirmy Imię Nazwisi Ulica i numer Miasto                                                                                                    | Kod pocztowy                                                                   |
|                                                                                                    | Nazwa tirmy Imię Nazwisi Ulica i numer Miasto                                                                                                    | Kod pocztowy                                                                   |
| Telefon          +48       ZAPISZ ZMIANY         Oferty promocyjne       ZAPISZ ZMIANY         Chcę być na bieżąco z najnowszymi promocjami portalu drukomat.pl i wyrażam zgodę na otrzymywanie ich drogą elektroniczną. Zawsze staramy się wysyłać tylko ważne nformacje. Jeśli zmienisz zdanie, w każdej chwili możesz zrezygnować z otrzymywania rewsiettra.         Klauzula dotycząca celów marketingowych         Klauzula dotycząca zerody na otrzymywanie informacji handlowych                                                                                                    | Nazwa tirmy Imię Nazwisi Ulica i numer Miasto Telefon                                                                                                    | Kod pocztowy                                                                   |
| Telefon  +48  ZAPISZ ZMIANY  Check być na bieżąco z najnowszymi promocjami portalu drukomat.pl i wyrażam zgodę na otrzymywanie ich drogą elektroniczną. Zawsze staramy się wysyłać tylko ważne nformacje. Jeśli zmienisz zdanie, w każdej chwili możesz zrezygnować z otrzymywania newskettera.  Kłauzuła dotycząca celów marketingowych Kłauzuła dotycząca zgody na otrzymywanie informacji handlowych Kłauzuła dotycząca zgody na otrzymywanie informacji handlowych                                                                                                    | Nazwa tirmy Imię Nazwisi Ulica i numer Miasto Telefon +48                                                                                                    | Kod pocztowy                                                                   |
| Telefon  +48  ZAPISZ ZMIANY  Check być na bieżąco z najnowszymi promocjani portalu drukomat pł I wyrażam zgodę notrzymywanie indroge elektroniczną. Zawsze staramy się wysyłać tylko ważne nformacje. Jeśli zmienisz zdanie, w każdej chwili możesz zrezygnować z otrzymywania rewslettera.  Kłauzula dotycząca celów marketingowych Kłauzula dotycząca zgody na otrzymywanie informacji handlowych Kłauzula dotycząca zgody na otrzymywanie informacji handlowych                                                                                                    | Nazwa trmy                                                                                                    | Kod pocztowy                                                                   |
| Telefon  +48  ZAPISZ ZMIANY  Check plyć na bieżąco z najnowszymi promocjami portalu drukomat,pi i wyrażam zgodę na otrzymywanie ich drogą elektroniczną. Zawsze staramy się wysyłać tylko ważne nformacje. Jeśli zmienisz zdanie, w każdej chwili możesz zrezygnować z otrzymywania newskettera.  Kłauzula dotycząca celów marketingowych Kłauzula dotycząca zgody na otrzymywanie informacji handlowych CAPISZ ZMIANY                                                                                                    | Nazwa trmy                                                                                                    | Kod pocztowy                                                                   |
| Telefon  +48  ZAPISZ ZMIANY  Cferty promocyjne  Chcę być na bleżąco z najnowszymi promocjami portalu drukomat.pl i wyrażam zgodę na otrzymywanie ich drogą elektroniczną. Zawsze staramy się wysyłać tylko ważne nformacje. Jeśli zmienisz zdanie, w każdej chwili możesz zrezygnować z otrzymywania tewslettera.  Kłauzula dotycząca zgody na otrzymywanie informacji handlowych  Kłauzula dotycząca zgody na otrzymywanie informacji handlowych  Kłauzula dotycząca zgody na otrzymywanie informacji handlowych  Kłauzula dotycząca zgody na otrzymywanie informacji handlowych  Kłauzula dotycząca zgody na otrzymywanie informacji handlowych  Kłauzula dotycząca zgody na otrzymywanie informacji handlowych                                                                                                    | Nazwa tirmy Imię Nazwisł Ulica i numer Miasto Telefon +48                                                                                                    | Kod pocztowy                                                                   |
| Telefon  H48  ZAPISZ ZMIANY  Crety promocyjne  Chcę być na bieżąco z najnowszymi promocjami portalu drukomat.pl i wyrażam zgodę na otrzymywanie ich drogą elektroniczną. Zawsze staramy się wysyłać tylko ważne nformacje. Jeśli zmienisz zdanie, w każdej chwili możesz zrezygnować z otrzymywania newslettera.  Kłauzula dotycząca celów marketingowych  Kłauzula dotycząca zgody na otrzymywanie informacji handlowych  ZAPISZ ZMIANY  Skwidacja konta  Elektronez zlikowidawać konta na naznym portału: klikowi "nowek konta"                                                                                                    | Nazwa tirmy Imlę Nazwis Imlę Nazwis Utlica i numer Miasto Telefon +48 Dodanie logotypu firmy                                                                                                    | ko<br>Kod pocztowy<br>ZAPISZ ZMIANY                                            |
| Telefon          #48                                                                                                    | Nazwa trmy Imlę Nazwisł Ulica i numer Miasto Telefon +48 Dodanie logotypu firmy                                                                                                    | ko<br>Kod pocztowy<br>ZAPISZ ZMIANY                                            |
|                                                                                                    | Nazwa Itrmy  Imię Nazwa Itrmy Ulica I numer  Hiasto Hiasto Hasto Dodanie logotypu firmy Jefil chcesz spersonalizować wyceny dla Kili                                                                                                    | Kod pocztowy<br>Kod pocztowy<br>ZAPISZ ZMIANY                                  |
| Telefon          #48                                                                                                    | Nazwa Itrmy  Imię Nazwa Itrmy Ulica i numer Ulica i numer Hiasto Hiasto Hasto Hiasto Hiasto H | ko<br>Kod pocztowy<br>ZAPISZ ZMIANY<br>enta - dodaj swój logotyp<br>og lub png |

#### \_dane uzupełnione? Brawo – fajnie, że jesteś z nami!

Teraz możesz korzystać z wielu ułatwień, zniżek agencyjnych i zamawiać wydruki z domu, biura lub wanny – online 24/7.

#### \_co zyskujesz?

- Masz okazję przystąpić do Programu Partnerskiego, by korzystać ze stałego rabatu dla firm i aktualnych promocji.
- Masz dostęp do unikalnej usługi przeniesienia płatności nawet o 45 dni (PAYlater)! Bo czasem każdy potrzebuje wakacji... Od faktur.
- Możesz korzystać z konta bonusowego (składając zamówienia gromadzisz punkty bonusowe, którymi opłacisz kolejne zamówienia).
- Otrzymujesz personalizowaną wycenę, uzupełnioną swoimi danymi i logotypem – gotową do przedstawienia klientowi.
- Masz wgląd do historii zamówień, gdzie możesz śledzić ich status.
- Stworzysz własną książkę adresową z danymi klientów.
   Dzięki temu szybko wyślesz zamówienia na różne adresy (bez konieczności każdorazowego wpisywania).
- Może też Ci się przydać opcja wysyłek no name
   z Twoimi danymi, prosto do Twoich klientów.
- Możesz drukować różne materiały dla swoich klientów, a potem je zebrać i połączyć w jedną przesyłkę.
- Masz jedną drukarnię, w której możesz zlecić zarówno druk w wielu technologiach (np. offsetowej, cyfrowej, UV, solwentowej, lateksowej), jak i uszlachetnienie produktów, a także procesy introligatorskie (m.in. szycie, klejenie, spiralowanie, wiercenie otworów, falcowanie, podklejanie).
- Możesz także wybrać pakowanie wg zapotrzebowania, łącznie z konfekcjonowaniem zleceń i wysyłką na jeden lub wiele adresów w kraju i za granicą.
- Masz kilka milionów wariantów produktowych na wyciągnięcie ręki.

## \_wybór parametrów zamówienia

Gdy kurz już opadnie i skończy się świętowanie Twojego przybycia – czas do pracy, zamawiamy! Najpierw wybierasz rodzaj katalogu – jako przykład wzięliśmy katalog szyty. Następnie konfigurujesz pozostałe parametry.

| Contraction of the second second seco | )Ór<br>Stró<br>uku online<br>szyn Dia agengi i | drukarń Centrum pome                                        | cy                                                                      | 67 34 90 777                                                | pn-pt 8:30 - 19:00   f P 🖸 B 🗪<br>🖂 (1) Moje konto                                                                                                    |
|----------------------------------------------------------------------------------------------------|------------------------------------------------|-------------------------------------------------------------|-------------------------------------------------------------------------|-------------------------------------------------------------|----------------------------------------------------------------------------------------------------|
| strona gtówna > Produkty > katalogi<br>Katalogi szyte                                                                                                    | zyte                                           |                                                             |                                                                         |                                                             | <i>yust</i><br>∂ <i>tartu</i>                                                                                                    |
| 1. Wybierz parametry produ                                                                                                    | iktu                                           | 2. Wybierz                                                  | nakład i tryb realizacj                                                 |                                                             | 3. Zamów                                                                                                    |
| Produkt<br>katalogi szyte<br>Zadruk<br>dwustronny 4/4 okładka, 4/4<br>wnętrze                                                                                                    | •                                              | EKONOMICZNY<br>produkt NIEDOSTĘPNY w<br>trybie ekonomicznym | STANDARDOWY<br>Wysyka:<br>JUTRO<br>Zamów dzisłaj do 16:00<br>cena netto | EKSPRE<br>produkt NIEDs<br>tryble ekspresowym<br>cena netto | Wysylka 21.08.2019<br>Zamów dzisią jó 16:00*<br>Warunkiem wysylki jest:<br>- dodanie plików do 15:30<br>- zakceptowanie podpiądów do 16:00<br>- odrzenia zamówenia do 16:00 |
| Format                                                                                                    | (i) Nakład                                     | (cena brutto)                                               | (cena brutto)                                                           | (cena brutto)                                               | <ul> <li>opracetne zanownenia ob 10:00</li> <li>(nie dotyczy pobrania)</li> </ul>                                                                                           |
| A4 pion (210 x 297 mm)                                                                                                    | • 5                                            |                                                             | 222,75 zł<br>273,98 zł                                                  |                                                             | Nakład: 1 x 125 szt.                                                                                                    |
| Rodzaj papieru                                                                                                    | (i) 10                                         |                                                             | 321,55 zł<br>395,50 zł                                                  |                                                             | Cena netto za szt.: 7,224 zł                                                                                                    |
| kreda połysk 170 g                                                                                                    | • 20                                           |                                                             | 360,50 zł                                                               |                                                             | Wartość produktu netto: 902,95 zł<br>Koszt dostawy netto: 0,00 zł                                                                                                    |
| Ilość stron z okładką                                                                                                    | (i)<br>25                                      |                                                             | 390,90 zł                                                               |                                                             | VAI: 207,67 zł                                                                                                    |
| 4+20                                                                                                    | 9 30                                           |                                                             | 480,80 zł<br>443,15 zł                                                  |                                                             | t.qcznie netto:         902,95 zł           Łącznie brutto:         1 110,62 zł                                                                                             |
| Lakierowanie, foliowanie okładki                                                                                                    | (i)                                            |                                                             | 545,07 zł<br>560,95 zł                                                  |                                                             |                                                                                                    |
| standard                                                                                                    | •                                              |                                                             | 689,96 zł<br>676,85 zł                                                  |                                                             | 74MÓW                                                                                                    |
| Rodzaj zszywek                                                                                                    | i 50                                           |                                                             | 832,52 zł<br>711 05 zł                                                  |                                                             | ZAMOW                                                                                                    |
| ptaskie                                                                                                    | 60                                             |                                                             | 874,59 zi                                                               |                                                             | spersonalizuj wycenę 🅣                                                                                                    |
| Sprawdzanie plików                                                                                                    | 70                                             |                                                             | /40,25 zł<br>916,65 zł                                                  |                                                             | pobierz wycenę do PDF 🕕                                                                                                    |
| sprawozanie automatyczne                                                                                                    | 75                                             |                                                             | 763,30 zł<br>938,85 zł                                                  |                                                             |                                                                                                    |
|                                                                                                    | 80                                             |                                                             | 781,35 zł<br>961,06 zł                                                  |                                                             | Parametry produktu:                                                                                                    |
|                                                                                                    | 90                                             |                                                             | 814,60 zł                                                               |                                                             | Nakład: 1 x 125 szt.<br>Zadruk: dwustrony 4/4                                                                                                    |
|                                                                                                    | 100                                            |                                                             | 848,80 zł                                                               |                                                             | okładka, 4/4 wnętrze<br>Format: A4 pion (210 x 297                                                                                                    |
|                                                                                                    | 125                                            |                                                             | 902,95 zł                                                               | · · · · · · · · · · · · · · · · · · ·                       | mm)<br>Rodzaj papieru: kreda połysk 170 g                                                                                                    |
|                                                                                                    | 150                                            |                                                             | 1 110.62 zł<br>956,15 zł                                                |                                                             | Ilość stron z 4 + 20<br>okładką:                                                                                                    |
|                                                                                                    | 100                                            |                                                             | 1 176,06 zł<br>1 062,55 zł                                              |                                                             | Lawerowanie,<br>foliowanie okładki:<br>Bodzaj zszwek: daskie                                                                                                    |
|                                                                                                    | 200                                            |                                                             | 1 306,93 zł<br>1 197 45 <del>zł</del>                                   |                                                             | Sprawdzanie automatyczne                                                                                                    |
|                                                                                                    | 250                                            |                                                             | 1 472,86 zł                                                             |                                                             |                                                                                                    |

#### **\_1. parametry produktu**

#### \_(poli)graficzne kody

Pewnie dobrze je znasz, ale i tak przypomnimy. Korzystając z usług drukarni, prawdopodobnie spotkasz się z oznaczeniami typu:

- 4/4
- 4/0
- 1/1
- 1/0
- -5/5(4 + biały/4 + biały)

**Z tego ciągu znaków** nie odczytasz może numerów lotto, liczników ani tego, która niedziela jest handlowa. Odczytasz znacznie więcej. Z tych znaków dowiesz się, czy będzie to druk jedno- czy dwustronny. Określają one także druk kolorowy lub monochromatyczny. W tym ciągu zawarty jest też przepis na biały poddruk i zadruk.

**\_ukośnik** oddziela strony, czyli, mając np. oznaczenie 4/0 – na pierwszej stronie będziemy mieć kolorowy druk, a druga zostanie pusta.

**\_cyfry** mówią nam o tym, ile kolorów zostanie użytych. Na przykład cyfra 4 – oznacza całą czwórkę z drużyny CMYK, a 1 – wybranego zawodnika (głównie Czarneckiego lub Białka). Zero to po prostu brak zadruku na danej stronie.

**\_cyfra 5** oznacza CMYK z białym poddrukiem (stosowane na kolorowych podłożach, aby zachować intensywność kolorów).

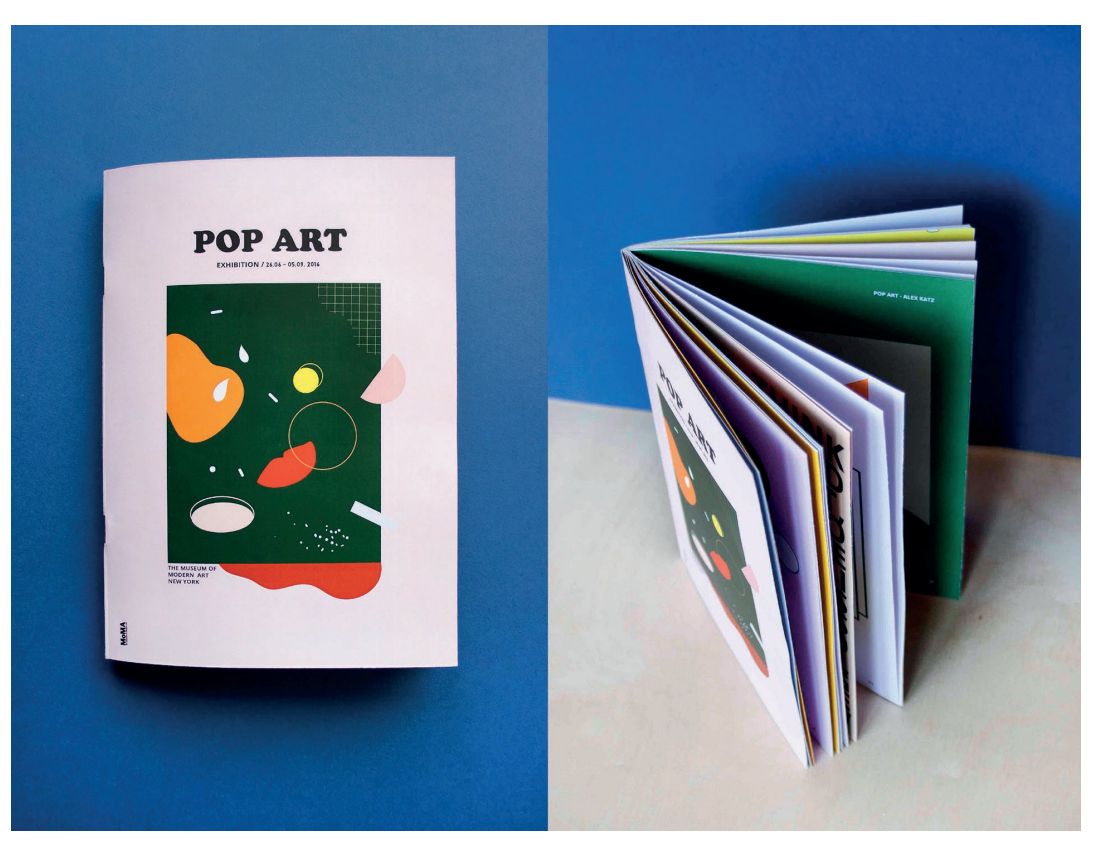

https://www.behance.net/gallery/45767543/Editorial-Design-Pop-Art-exhibition

#### \_o boże, a jakie podłoże?

Papier ma wpływ na jakość, objętość oraz cenę katalogu.

**\_Offsety.** Offsety to papiery niepowlekane. Najbardziej ekonomiczną wersją jest papier offsetowy 90 g. Te o wyższej gramaturze, wyglądają naprawdę imponująco, a przy tym dodają wydrukom nieco surowości. No i co ważne – można po nich pisać, a tusz się nie rozmaże. U nas możesz drukować na offsecie od 90 do 240 g.

**\_Papiery EKO** produkowane z zachowaniem ścisłych norm środowiskowych, są łatwe do przetworzenia. W naszej ofercie są to np. Woodstock Betulla 285 g lub Kraftliner 250 g. Papiery świetnie sprawdzają się jako okładki katalogów. Takie podłoża będą dobrym wstępem do portfolio lub designerskiego katalogu produktowego. **\_Kredy** Możesz też drukować katalog na papierze powlekanym, czyli kredowym – w wersji matowej lub z lekkim połyskiem. Tego typu podłoża, dzięki specjalnej powłoce, nie chłoną farby tak, jak te niepowlekane. W efekcie, wydrukowane kolory są bardziej intensywne. U nas możesz wybrać druk na papierze kredowym o gramaturze od 90 do 350 g.

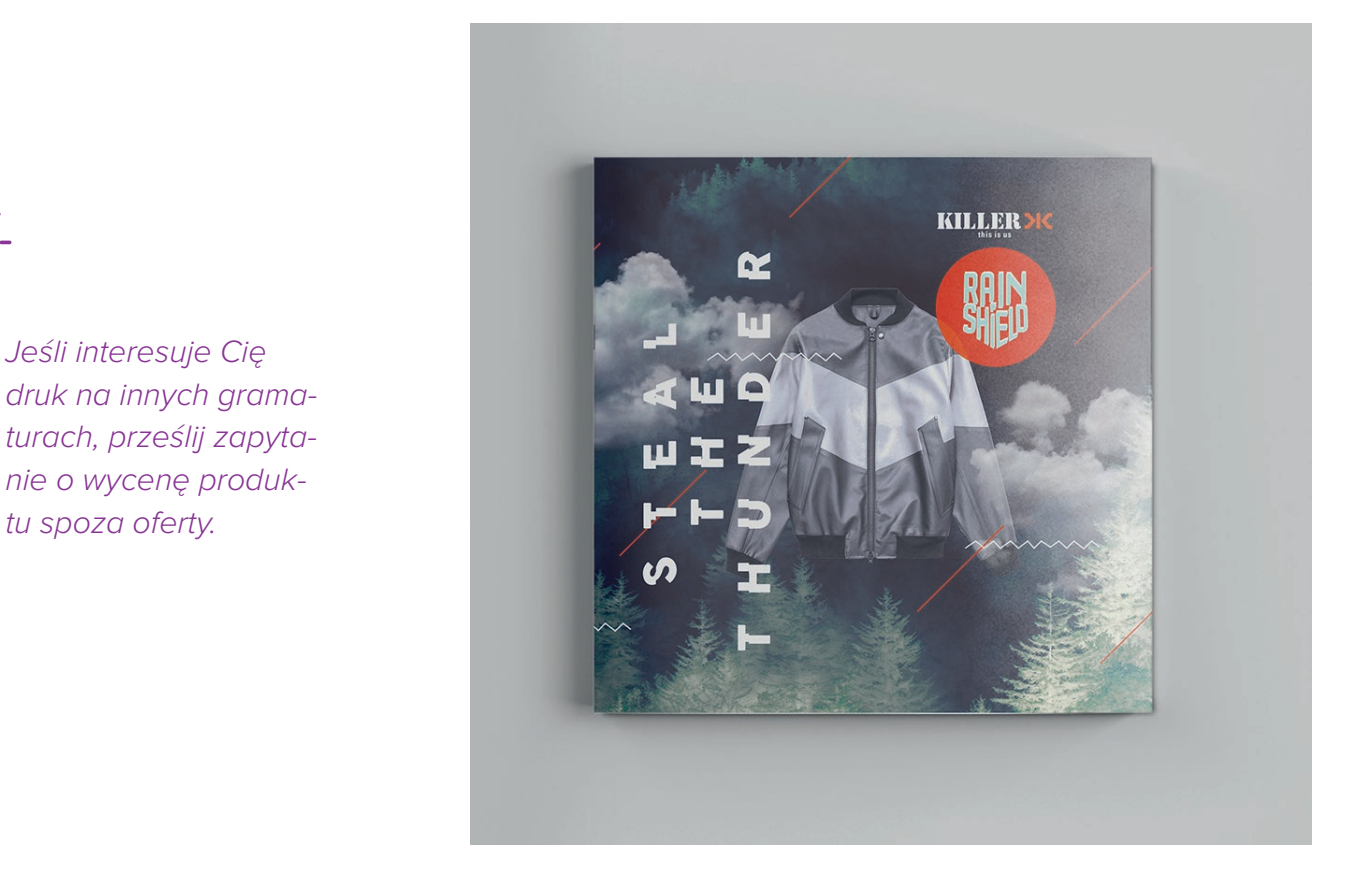

https://www.behance.net/gallery/51178131/Killer-Rainshild-Dummy-Catalogue

#### \_ilość stron z okładką

To nic innego, jak objętość katalogu. Cyfry te wskazują na liczbę stron, gdzie pierwsza to okładka – czyli 4 strony, a kolejna to liczba stron wnętrza.

#### \_uszlachetnienie okładki

Twój katalog może i powinien zachwycać od pierwszego wejrzenia. Jeśli już masz wyjątkowy projekt na okładkę, może warto podkręcić go uszlachetnieniem? \_Kolory możesz podkreślić **błyszczącą folią**, a nieco stonować, wybierając **matową**. Aby okładka była aksamitna w dotyku, możesz pokryć ją **folią soft touch**. A detale? Wydobędziesz je, dzięki **wybiórczemu lakierowi UV**, który muśnie blaskiem nawet niewielkie napisy lub wzory.

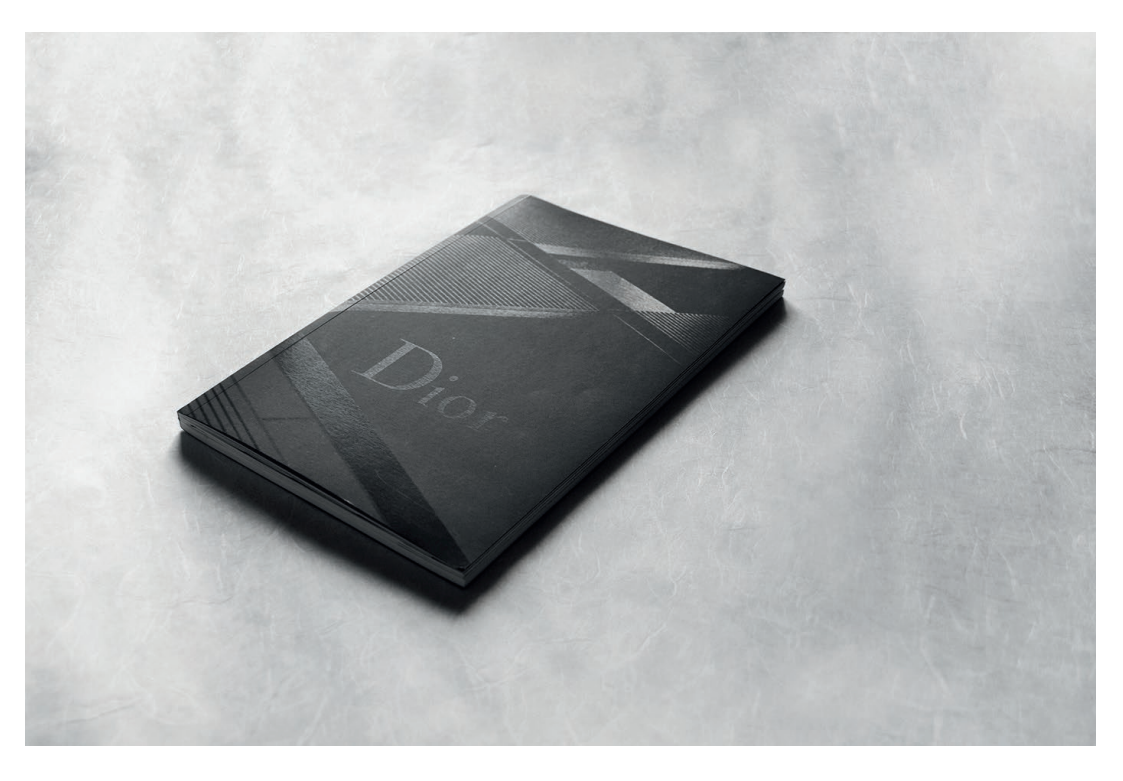

https://www.behance.net/gallery/55721629/Dior-Phone-Annual-Report

#### \_inne

\_\_\_W przypadku **katalogu szytego** możesz wybrać **zszywki** płaskie – czyli zeszytowe lub zszywki z oczkiem, które umożliwiają wpięcie katalogu do segregatora.

\_W przypadku **katalogu spiralowanego**, masz możliwość wyboru **koloru spirali**.

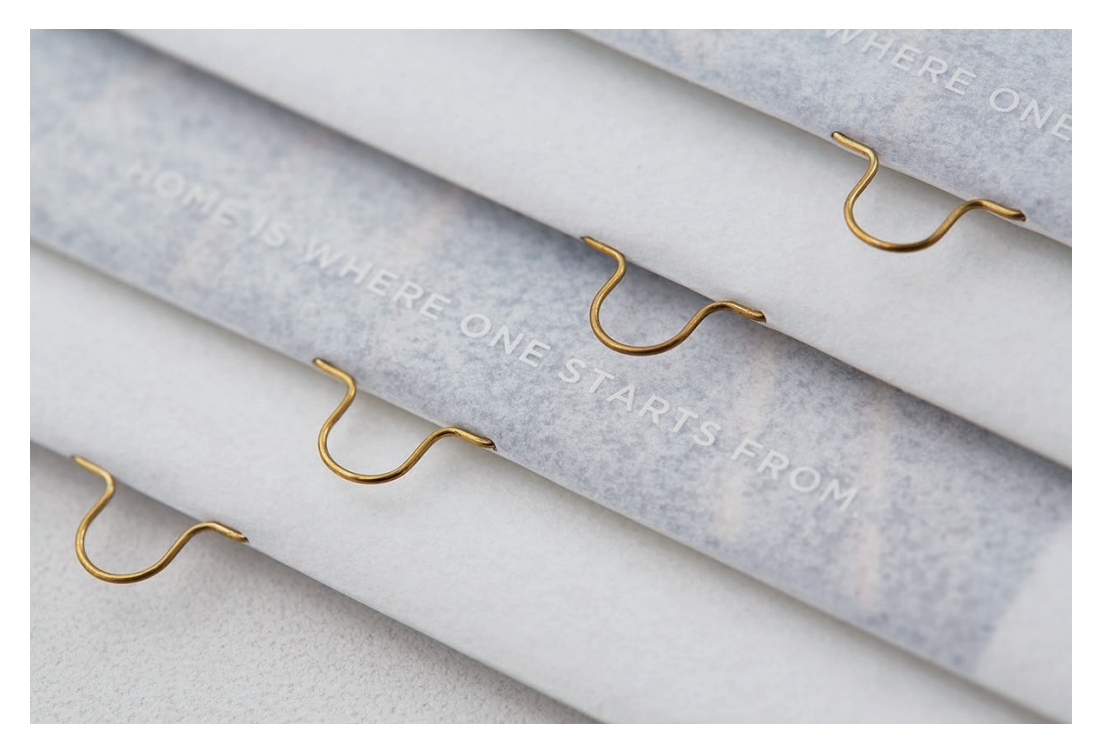

ttps://www.behance.net/gallery/66358813/CLASSICS-REDEFINED

#### \_sprawdzanie plików

**\_Automatyczne.** Twoje pliki zostaną automatycznie zweryfikowane. Nasz system Preflight wykrywa ponad 100 błędów, między innymi: brak czcionki, niewłaściwą kolorystykę czy też nieodpowiednią rozdzielczość grafiki.

**\_Sprawdzenie przez konsultanta.** Jeśli chcesz mieć pewność, co do poprawności przygotowania plików możesz zamówić odpłatną, ręczną weryfikację. Wówczas, zanim plik trafi do automatycznej weryfikacji, najpierw ręcznie sprawdzi go grafik. Nawet jeśli na kolejnych etapach pojawią się automatyczne ostrzeżenia, możesz spokojnie drukować (nasi konsultanci graficzni mają na tyle doświadczenia, by wiedzieć, jakie elementy mają wpływ na efekt, a jakie można pominąć).

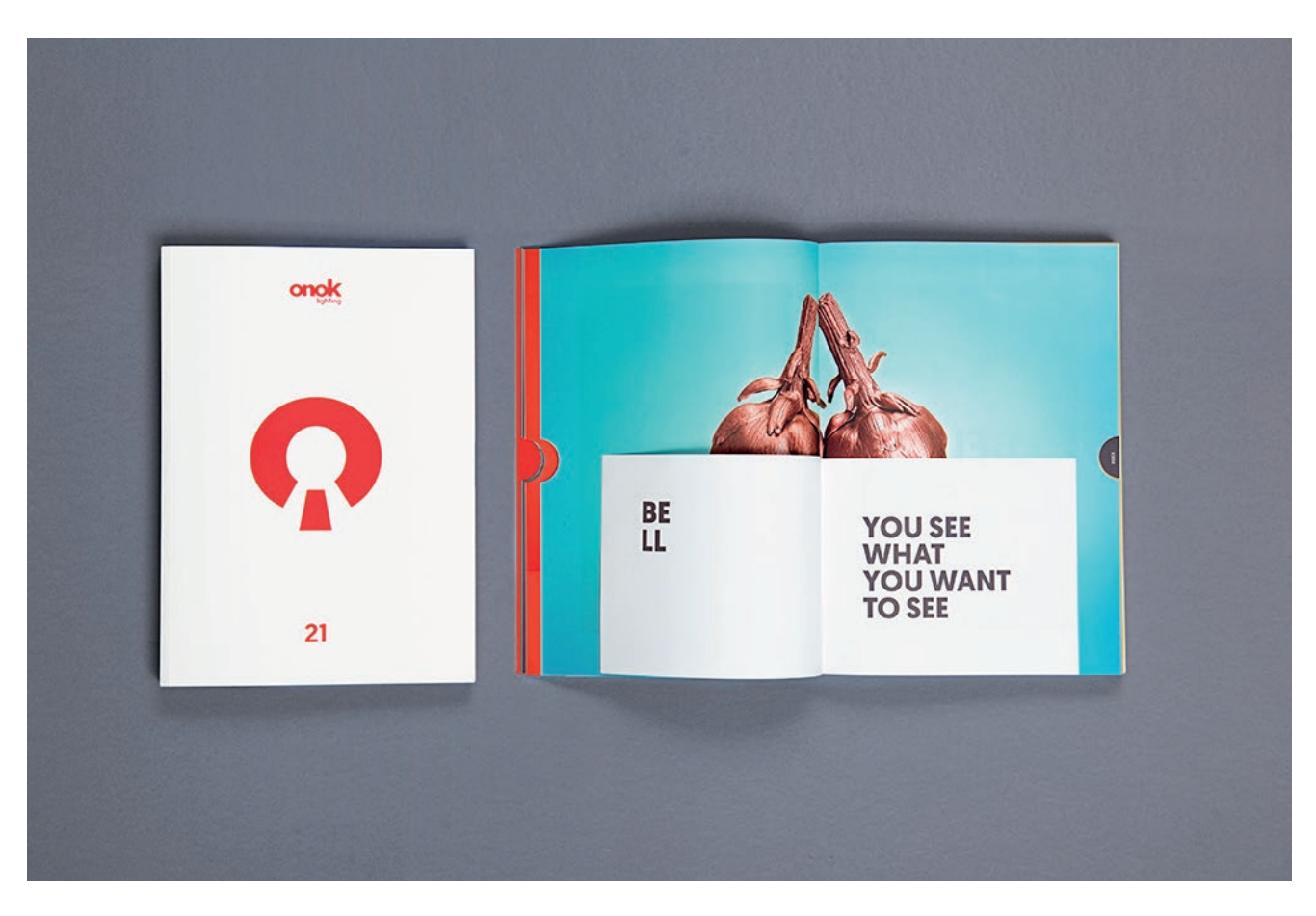

https://www.behance.net/gallery/42619891/Onok-Lighting-Catalogue?tracking\_source=search%7Ccatalogue

#### \_2. nakład i tryb realizacji

Po wybraniu parametrów produktu, przechodzisz krok dalej do nakładu, który Cię interesuje. Przy każdej konfiguracji automatycznie zmienia się cena. W tej kolumnie zobaczysz także, na kiedy zaplanowana zostanie wysyłka Twojego zamówienia.

Czas złożenia zamówienia ma wpływ na termin realizacji. Podany termin wysyłki dotyczy tych zamówień, do których prześlesz i zaakceptujesz pliki, a także które zdążysz opłacić przed określoną godziną.

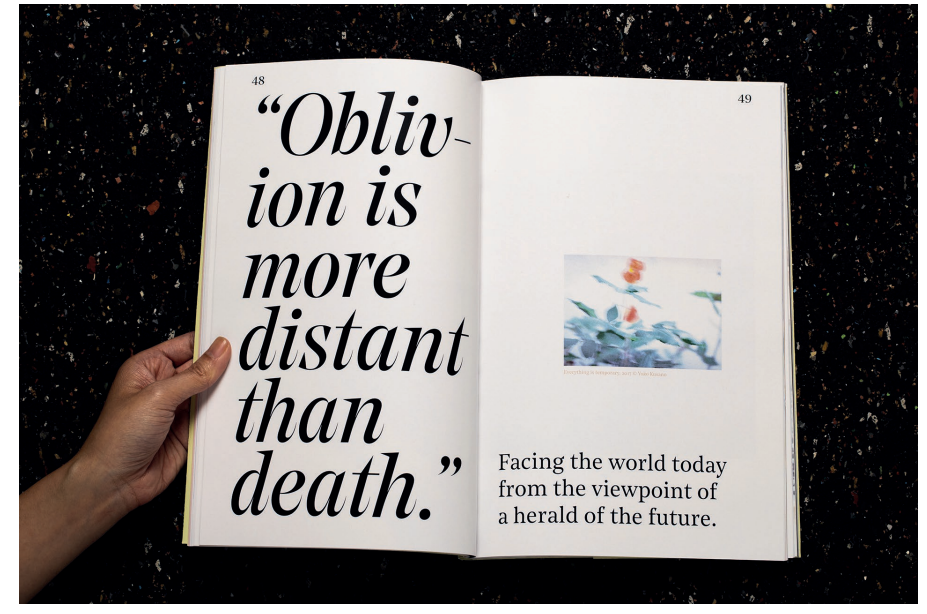

https://www.behance.net/gallery/42619891/Onok-Lighting-Catalogue?tracking\_source=search%7Ccatalogue

#### **DRUKOMAT.PL**

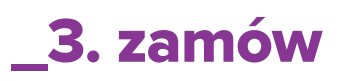

W trzecim oknie widzisz podsumowanie swojego zamówienia. Na tym etapie możesz pobrać wycenę produktu w formacie pdf – z konkretnymi parametrami, wagą zlecenia, liczbą kartonów i warunkami wysyłki w danym terminie.

Jeśli zmienisz konfigurację, dane w tej kolumnie, automatycznie się zaktualizują.

Sprawdź wszystko jeszcze raz i jeśli zlecenie jest kompletne – rozsiądź się wygodnie, zapnij pasy i kliknij – **"ZAMÓW"**.

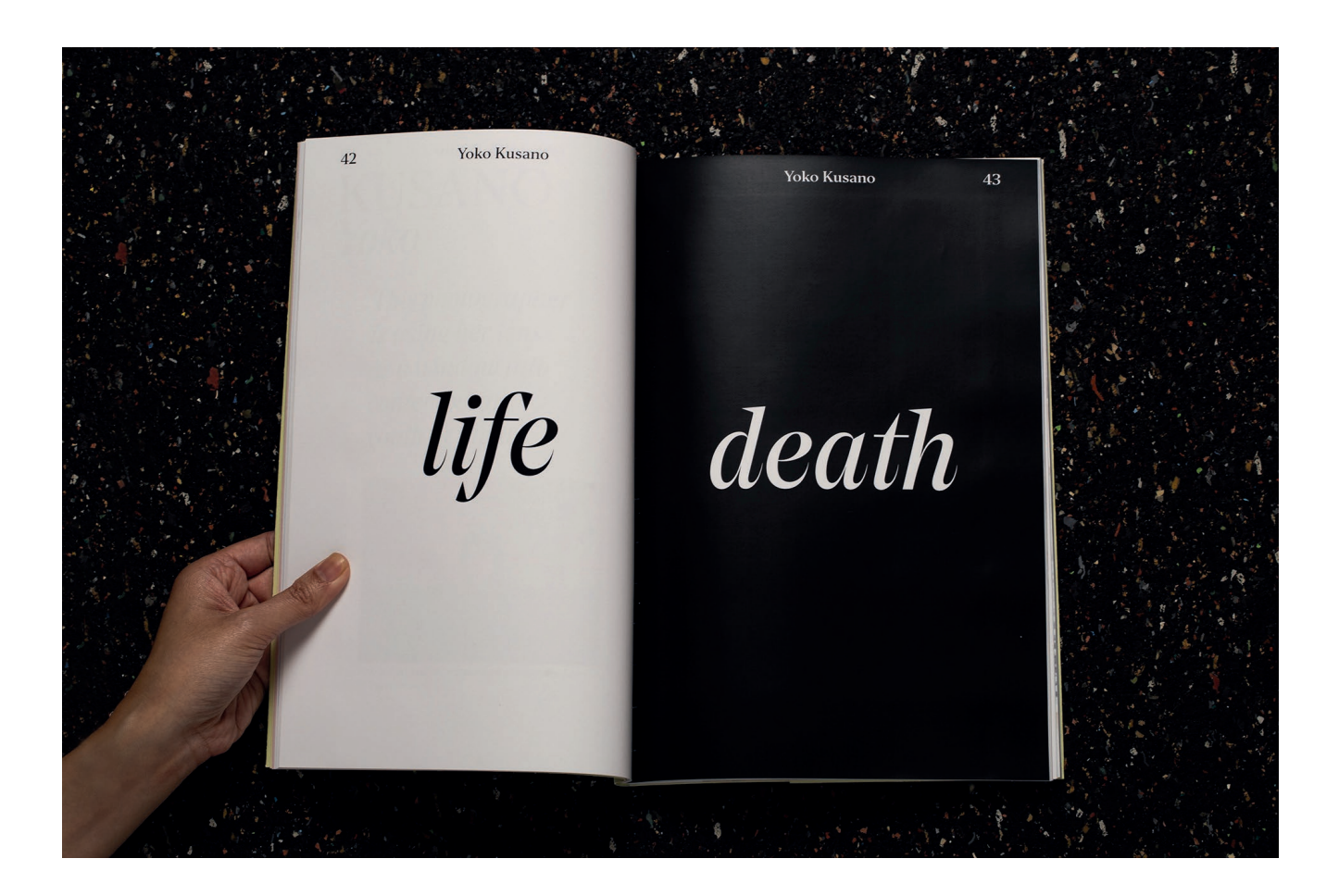

https://www.behance.net/gallery/83990321/Beyond-2020

## \_finalizacja zamówienia

Gratulujemy, teraz jesteś już po drugiej stronie lustra. Ta sekcja jest podzielona wg statusu zamówień na: oczekujące, w realizacji i wysłane. Zapraszamy, oprowadzimy Cię.

#### \_zamówienia oczekujące

Tutaj znajduje się garderoba – czyli miejsce, w którym przygotowujesz i ostatecznie układasz swoje pliki. Twoją rolą jest je wgrać i upewnić się, że wszystkie dane zostały dobrze uzupełnione.

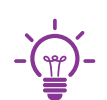

Pamiętaj, że przygotowując plik możesz skorzystać z opcji "dodaj spad", "skaluj do formatu" (np. A4 do A5) lub obrót strony.

#### \_szczegóły zamówienia

Na tym etapie upewnij się, że wszystkie parametry zostały poprawnie wybrane, jeśli tak - przejdź do zakładki Praca z plikami.

|   | 🔨 Zamówienia ocz                                                                      | ekujące                                              |                                | 🏑 Zamówienia w r | ealizacji       |                              | Zamówienia                | wysłane         |
|---|---------------------------------------------------------------------------------------|------------------------------------------------------|--------------------------------|------------------|-----------------|------------------------------|---------------------------|-----------------|
|   | Nr i nazwa<br>zamówienia                                                              | Data<br>zamówienia                                   | Produkt<br>i naktad            | Status<br>plików | Kwota<br>brutto | Metoda i status<br>płatności | Planowana<br>data wysyłki | Akcje (j)       |
| 1 | 000000/000000 ≈<br>katalogi szyte 0000-00-00 00                                       | 00.00.0000<br>00:00:00                               | katalogi szyte<br>1 x 125 szt. | czeka na pliki   | 0000,00 zł      | czeka na płatność            | 00.00.0000                | X 😵 💼           |
|   | Szczegóły zamówienia                                                                  | Prac                                                 | a z plikami                    | Adres i dostawa  | a               | Płatność                     | Wia                       | domości         |
|   | zakretowanie okładki:<br>Zadruk:<br>Rodzaj zszywek:<br>Sprawdzanie plików:<br>Nakład: | dwustronny<br>płaskie<br>automatyczr<br>1 x 125 szt. | 4/4 okładka, 4/4 wnęt<br>e     | rze              |                 |                              |                           |                 |
|   |                                                                                       |                                                      |                                |                  |                 |                              | Wyb                       | ierz do zapłaty |

#### \_praca z plikami

\_dodanie pliku do zamówienia

To właśnie **tutaj wgrywasz swój plik** z katalogiem. To proste – wystarczy, że przeciągniesz go na wyznaczone pole. Jeśli ilość stron jest odpowiednia, przeciągnij pdf na pierwszy kontener. Strony ładują się automatycznie, w takiej samej kolejności, jak w pliku PDF.

Teraz możesz zaparzyć sobie herbatę, bo w przypadku katalogów, wgrywanie plików może chwilę potrwać.

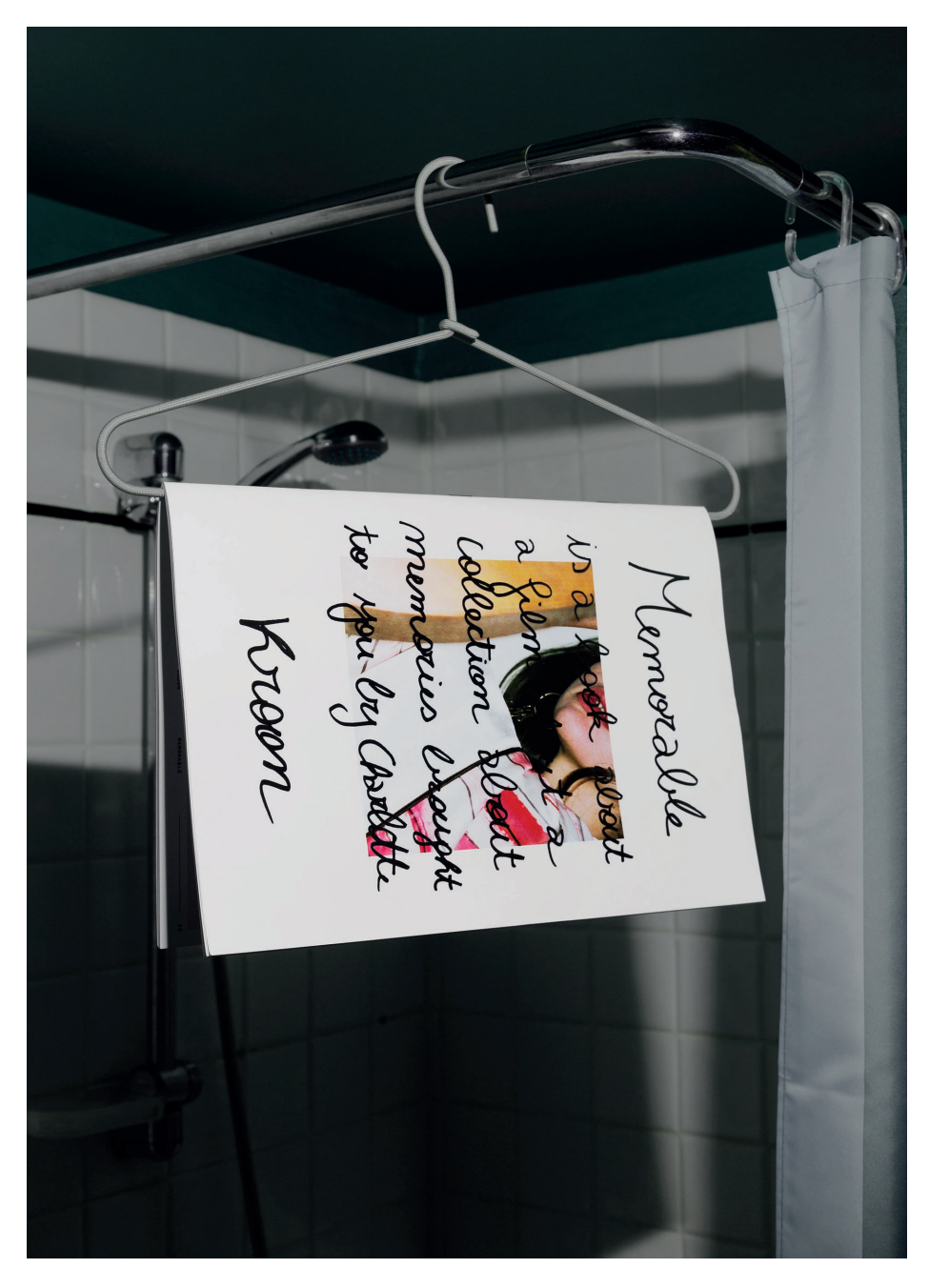

https://www.behance.net/gallery/64125259/Memorable-by-KROON-Lookbook

#### \_proces weryfikacji

Trzymaj kciuki! Ale nie za mocno, bo przez te kilka minut oczekiwania, mogą Ci nieco zbieleć.

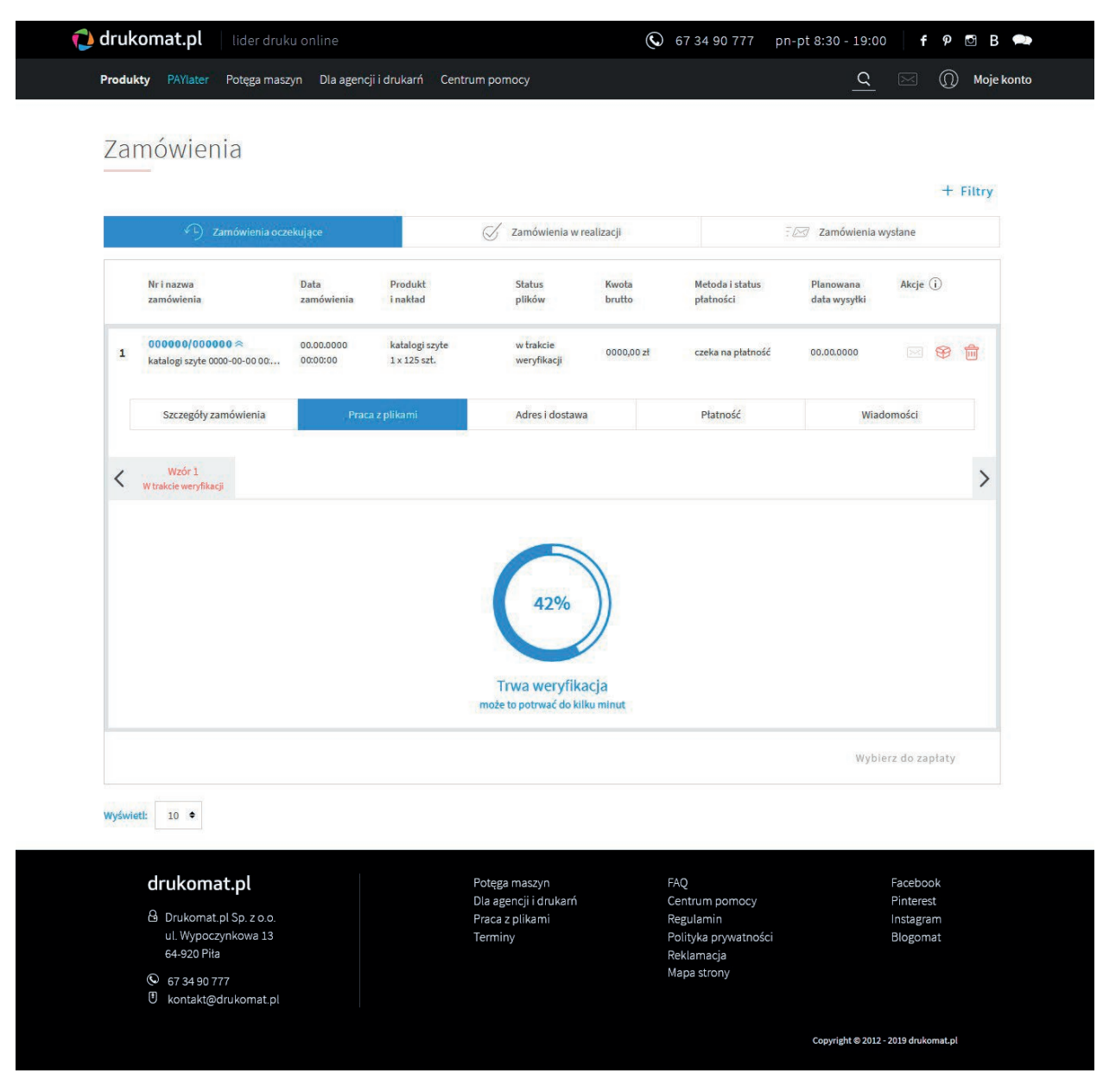

#### \_akceptacja projektu

Zobacz, czy i jakie błędy zostały wykryte w pliku. Te można podzielić na 3 typy:

\_Niebieskie – informacje, z którymi warto się zapoznać.
Po akceptacji, plik może zostać wydrukowany.
\_Pomarańczowe – ostrzeżenie o błędach. Po akceptacji, warunkowo można wydrukować plik.
\_Czerwone – błędy są na tyle poważne, że plik nie może zostać wydrukowany. Musisz poprawić projekt.

Ostatni raz upewnij się, że okładka i wnętrze mają odpowiednią kolejność i orientację stron.

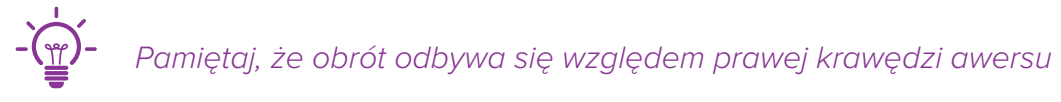

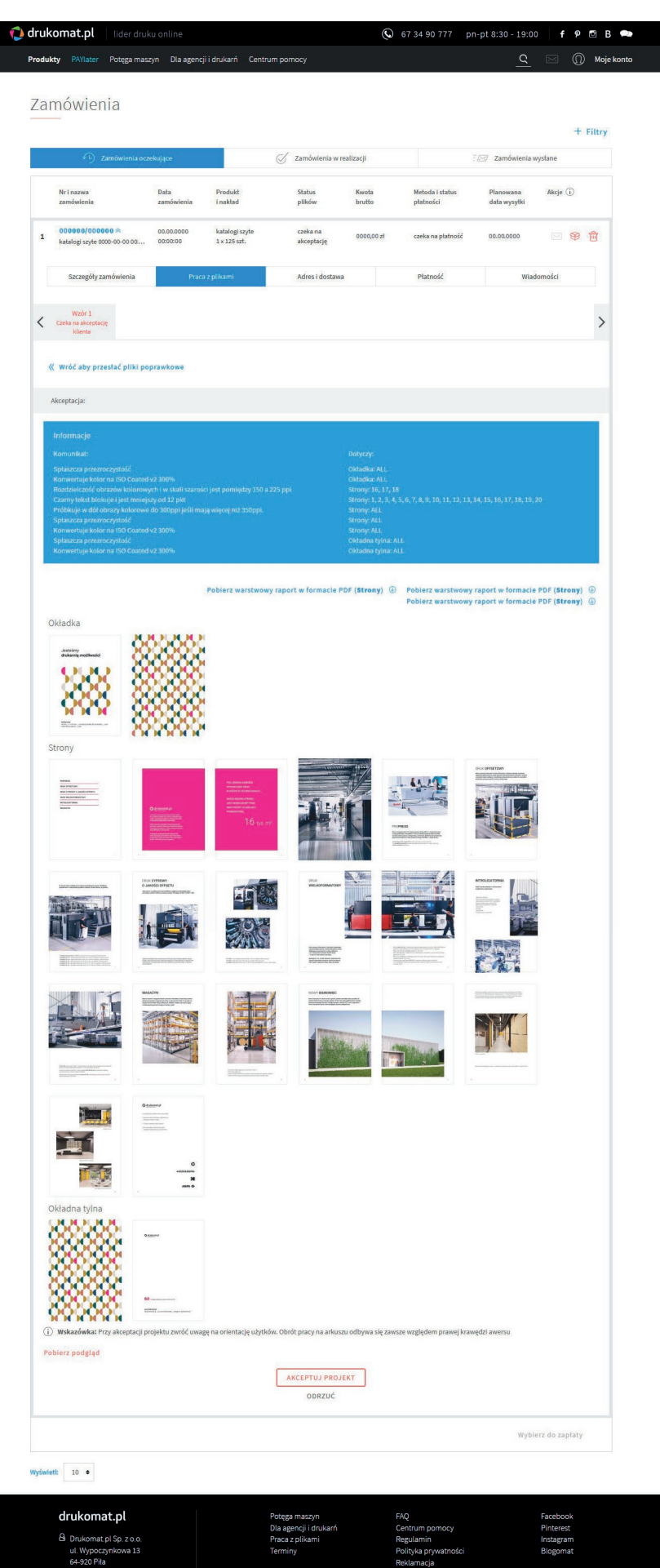

67 34 90 777
 kontakt@drul

#### Jeśli wszystko gra, klikasz: Akceptuj projekty!

W kolejnych zakładkach wybierzesz adres i sposób dostawy oraz rodzaj płatności. Już prawie jesteś w domu!

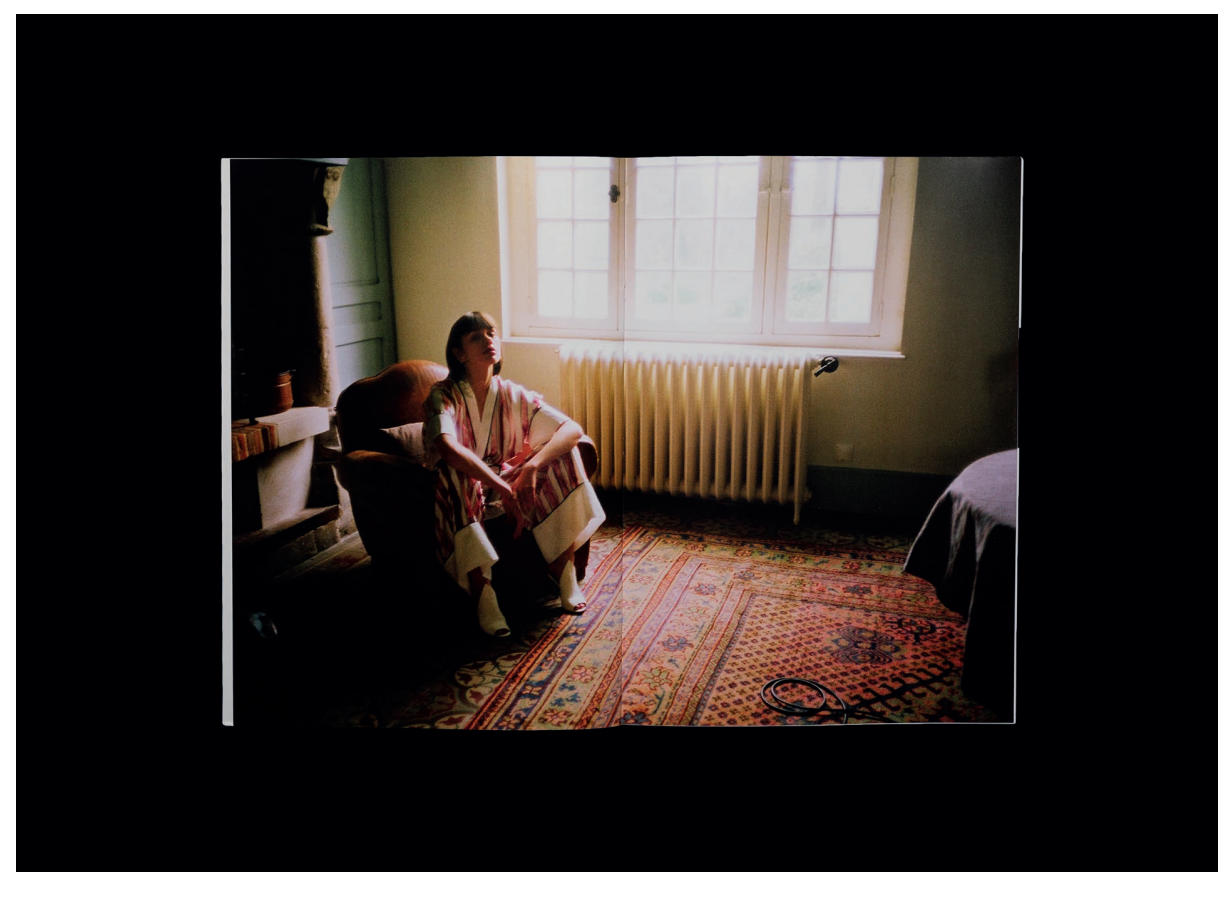

https://www.behance.net/gallery/64125259/Memorable-by-KROON-Lookbook

## \_adres i dostawa

Tutaj wpisujesz odbiorcę i nadawcę. Pamiętaj, że możesz wybrać wysyłkę bezpośrednio do klienta, a siebie wpisać jako nadawcę.

|               | 🔎 Zamówienia ocze                                                                       | kujące                                    | 🟑 Zamówienia w                              | realizacji           | =6                                           | + Filtry                                    |
|---------------|-----------------------------------------------------------------------------------------|-------------------------------------------|---------------------------------------------|----------------------|----------------------------------------------|---------------------------------------------|
| Nr i i<br>zam | nazwa<br>ówienia                                                                        | Data Prod<br>zamówienia i nak             | lukt Status<br>tad plików                   | Kwota<br>brutto      | Metoda i status<br>płatności                 | Planowana Akcje (j)<br>data wysyłki         |
| 1 000<br>kata | 000/00000 ≈<br>logi szyte 0000-00-00 00:                                                | 00.00.0000 katal<br>00:00:00 1 x 1:       | logi szyte zaakceptowane<br>25 szt.         | e 0000,00 zł         | czeka na płatność                            | 00.00.0000 🖂 😵 💼                            |
| s             | zczegóły zamówienia                                                                     | Praca z plikan                            | ni Adres i dostavi                          | a                    | Płatność                                     | Wiadomości                                  |
| Pakiety       | Odbiorca<br>Jakość - nie jakoś, Ad                                                      | • Drukomat.pl sp.                         | Metoda dostawy Wzory<br>• Przesyłka • Wzóri | Nakład<br>• 125 ==== | Kartony/waga Koszt do:<br>2/15,90 kg 0,00 zł | stawy Nr listu przewozowego                 |
|               | \$zukaj<br>+ Dodaj nowy                                                                 |                                           | Podsumowanie: 1                             | 125                  | 2/15,90 kg 0,00 zł                           | ∔ Dodaj kolejny adres dostawy               |
|               | Jakość - nie jakoś, Adaś M<br>08-311 Paczuski Duże<br>Wybierz adres odbiorcy lu         | iauczek, Paczuski Duże 42,<br>b wyszukaj. |                                             |                      |                                              | Wybierz do zapłaty                          |
| Wyświetl:     | Jakość - nie jakoś, Adaś M<br>08-311 Paczuski Duże<br>Wybierz adres odbiorcy lu<br>10 • | iauczek, Paczuski Duże 42,<br>b wyszukaj. | Potęga maszyn<br>Dia agencji i drukarń      | FA<br>Ce             | Q<br>ntrum pomocy                            | Wybierz do zapłaty<br>Facebook<br>Pinterest |
|               | ukomat.pl                                                                               |                                           | Potęga maszyn<br>Dla agencji i drukarń      | FAI<br>Ce            | Q<br>ntrum pomocy<br>gulamia                 | Facebook<br>Pinterest<br>Instagram          |

## \_dodanie adresu dostawy

Uzupełnij swoją bazę adresową, dzięki temu wyślesz zamówienia kilkoma kliknięciami.

## \_zmiana danych nadawcy

Na tym etapie możesz jeszcze zmodyfikować dane. Pamiętaj, że możesz wysłać wydruki prosto do Twoich klientów. Na kopercie możemy umieścić wyłącznie Twoje dane.

| ✓ j) Zamówieni                                   | oczekujące          |                                                                             | 🚫 Zamó             | wienia w reali      | zacji           |                                          | ī.                     | 7 Zamówienia v            | wysłane        | citary |
|--------------------------------------------------|---------------------|-----------------------------------------------------------------------------|--------------------|---------------------|-----------------|------------------------------------------|------------------------|---------------------------|----------------|--------|
| Nr i nazwa<br>zamówienia                         | Data<br>zamówienia  | Produkt<br>i nakład                                                         | Statu<br>plikó     | is<br>W             | Kwota<br>brutto | Metoda i stati<br>płatności              | us                     | Planowana<br>data wysyłki | Akcje (j)      |        |
| 1 000000/000000 ≈<br>katalogi szyte 0000-00-00 0 | 00.00.0000          | katalogi szyte<br>1 x 125 szt.                                              | zaako              | ceptowane           | 0000,00 zł      | czeka na płati                           | ność                   | 00.00.0000                | × \$           | 一一     |
| Szczegóły zamówienia                             | P                   | raca z plikami                                                              | Adre               | s i dostawa         |                 | Płatność                                 |                        | Wiad                      | domości        |        |
| Pakiety Odbiorca Odbiorca dobrych                | Nadaw<br>dru • Druk | ca Metoda<br>omat.pl sp, • Przes<br>Szukaj                                  | dostawy<br>yłka… ♥ | Wzory<br>Wzór 1 🏻 🕈 | Naktad          | Kartony/waga<br>2/15,90 kg<br>2/15 90 kg | Koszt dosta<br>0,00 zł | Nr listu prze             | ewozowego      |        |
|                                                  | +<br>Ja             | Dodaj nowy<br>kość - nie jakoś, Adaś Miauczek,                              | Paczuski           |                     |                 |                                          | +                      | Dodaj kolejny             | / adres dostav | wy     |
|                                                  | Du<br>01<br>64      | że 42, 08-311 Paczuski Duże<br>ukomat.pl sp. z o. o., Wypoczyni<br>920 Piła | kowa 13,           |                     |                 |                                          |                        | Wybi                      | erz do zapłaty | у      |
| Wyświetl: 10 🕈                                   | W                   | bierz adres nadawcy lub wyszu                                               | kaj.               |                     |                 |                                          |                        |                           |                |        |

### \_metody dostawy

Możesz wybrać najbardziej dogodny rodzaj dostawy. Gdy to zrobisz, przechodzisz do płatności.

|                      |                                                 |                                                  | 5.2P                                                                                                    |                                                 |                                                                                     | + Filtry                                                     |
|----------------------|-------------------------------------------------|--------------------------------------------------|----------------------------------------------------------------------------------------------------|-------------------------------------------------|-------------------------------------------------------------------------------------|--------------------------------------------------------------|
| <u></u>              | ✓ └) Zamówienia oczekuj:                        | ące                                              | 🧭 Zamówienia w reali                                                                                                    | zacji                                           | E 🖂 Zamówie                                                                         | enia wysłane                                                 |
| Nr i<br>zam          | nazwa D.<br>ówienia za                          | ata Produkt<br>amówienia i nakład                | Status<br>plików                                                                                                    | Kwota Met<br>brutto pła                         | toda i status Planowana<br>tności data wysył                                        | a Akcje (j)<br>Itki                                          |
| 1 kata               | 0000/000000 ≈ 00<br>logi szyte 0000-00-00 00 00 | 0.00.0000 katalogi szyte<br>0:00:00 1 x 125 szt. | zaakceptowane                                                                                                    | 0000,00 zł cze                                  | ka na płatność 00.00.0000                                                           | ○ 谷 前                                                        |
| 5                    | Szczegóły zamówienia                            | Praca z plikami                                  | Adres i dostawa                                                                                                    | Pł                                              | atność                                                                              | Wiadomości                                                   |
| Pakiety              | Odbiorca dobrych dru 🎈                          | Nadawca<br>Jakość - nie ja (*                    | Metoda dostawy Wzory<br>Przesyłka    Wzór 1   Przesyłka kurierska   Przesyłka kurierska do godziny   10:00   Przesyłka kurierska do godziny   12:00 | Nakład Kartor<br>125 ***** 2/15,9<br>125 2/15,9 | ny/waga Koszt dostawy Nriis<br>10 kg 0,00 zł<br>0 kg 0,00 zł<br><b>+ Dodaj ko</b> l | tu przewozowego<br>lejny adres dostawy<br>Wybierz do zapłaty |
| Wyświetl:<br>dr<br>& | 10 •<br>ukomat.pl                               |                                                  | Potęga maszyn<br>Dla agencji i drukarń<br>Praca z plikami<br>Terminy                                                                                | FAQ<br>Centrum<br>Regulam<br>Polityka           | n pomocy<br>nin<br>prywatności                                                      | Facebook<br>Pinterest<br>Instagram<br>Biogomat               |

## \_płatności

#### \_wybór formy płatności

To Ty decydujesz, jak i kiedy opłacisz zamówienie. Możesz płacić tak, jak Ci wygodniej - PayU by link, PayU express, sofort, przelewem lub PAYlater. Do określonej kwoty możesz wybrać także opcję za pobraniem.

Pamiętaj, że jeśli chcesz odpocząć od płatności – możesz zamówić teraz, a zapłacić potem (nawet za 45 dni). Aby to zrobić wybierz PAYlater – po weryfikacji, dowiesz się, jaki limit został Ci przyznany.

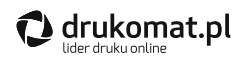

JAK KORZYSTAĆ **PAY**later

DRUKUJ TERAZ – ZAPŁAĆ PÓŹNIEJ

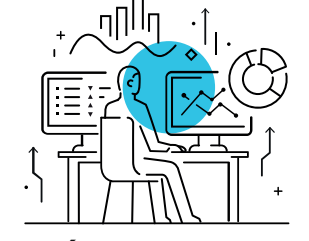

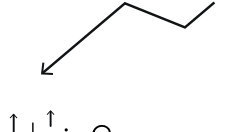

WEJDŹ NA DRUKOMAT.PL Zamów materiały i wybierz płatność PAYlater

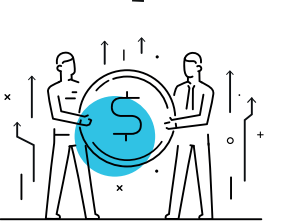

MASZ LIMIT KREDYTOWY Opłać zamówienie środkami z PAYlater

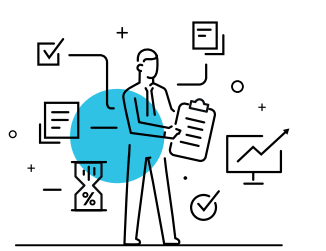

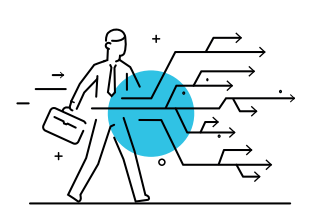

NIE MASZ LIMITU W ciągu 24h skontaktuje się z Tobą nasz Partner Finansowy, który określi wysokość limitu

#### PRACUJEMY NAD TWOIM ZAMÓWIENIEM I WYSYŁAMY JE NA WSKAZANY ADRES

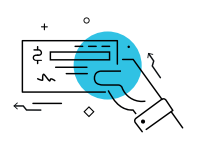

Faktura za wydruk od drukomat.pl

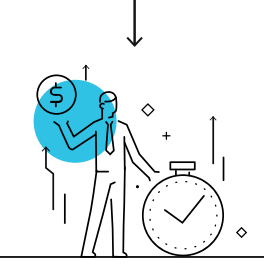

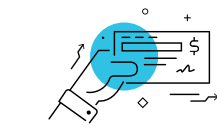

W ROZLICZENIU OTRZYMASZ 2 FAKTURY Po spłacie faktur Twój limit **PAYlater** będzie znowu dostępny w **100%** 

Faktura za przesunięcie terminu zapłaty od Partnera Finansowego

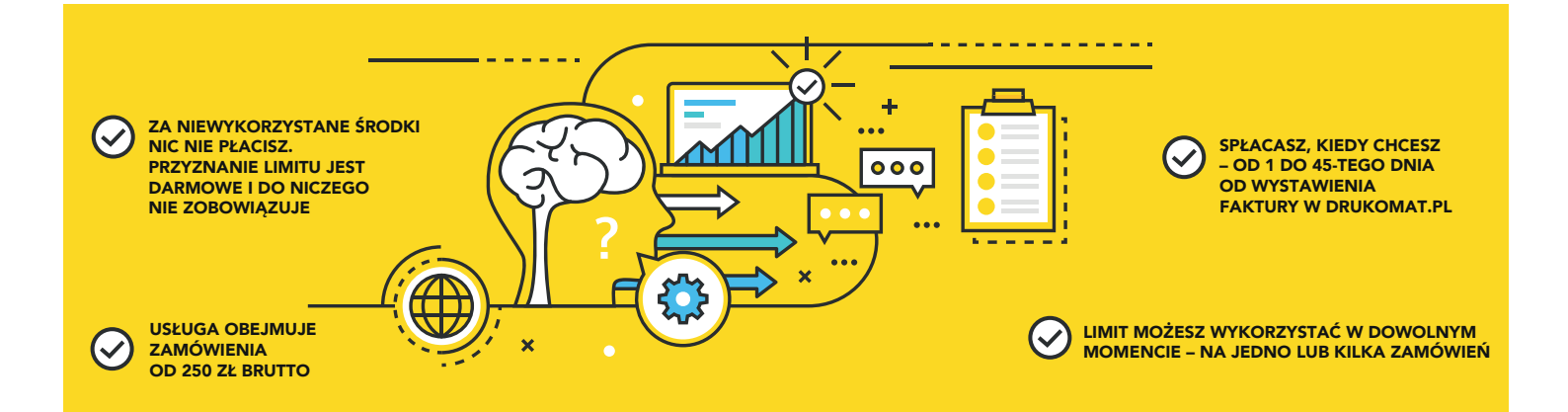

| 🔁 drukomat.pl     | lider druku online                                 | 67 34 90 777 | pn-pt 8:30 - 19:00 | P 🖸 B 🗪    |
|-------------------|----------------------------------------------------|--------------|--------------------|------------|
| Produkty PAYlater | Potęga maszyn Dla agencji i drukarń Centrum pomocy |              | <u> </u>           | Moje konto |
|                   |                                                    |              |                    |            |

#### Podsumowanie płatności

| 147023/000001 (katalogi szyte 2019-09                         | -16 13:23:42)                               |                              |           |
|---------------------------------------------------------------|---------------------------------------------|------------------------------|-----------|
| Produkt:                                                      | 960,47 zł                                   |                              |           |
| Przesytka kurierska:                                          | 25,00 zł                                    |                              |           |
| Koszt pobrania:                                               |                                             |                              |           |
| Kwota netto:                                                  | 985,47 zł                                   |                              |           |
| Wartość VAT:                                                  | 226,66 zł                                   |                              |           |
| Kwota brutto:                                                 | 1212,13 zł                                  |                              |           |
| Zapłać z konta bonusowego                                     | 0<br>Stan konta wynosi 0,00 at brutto       |                              |           |
| Do zapłaty:                                                   | 1 212,13 zł brutto (1 212,13 zł - 0,00 zł z | konta bonusowego)            |           |
| Wybierz metodę płatności                                      | /✔ by link Sofort                           | przelew O 🔗 pobrani          | •         |
| O PAYlater                                                    |                                             |                              |           |
| WRÓĆ DO ZAMÓWIENIA                                            |                                             |                              | ZAPŁAĆ    |
|                                                               |                                             |                              |           |
| drukomat.pl                                                   | Potęga maszyn                               | FAQ                          | Facebook  |
| C Drukomat pl Sp. z o o                                       | Dia agencji i drukarn<br>Praca z nlikami    | Centrum pomocy<br>Regularnin | Pinterest |
| ul. Wypoczynkowa 13                                           | Terminy                                     | Polityka prywatności         | Blogomat  |
| 64-920 Piła                                                   |                                             | Reklamacja                   |           |
| <ul> <li>67 34 90 777</li> <li>kontakt@drukomat.pl</li> </ul> |                                             | Mapa strony                  |           |
|                                                               |                                             |                              |           |

## \_wiadomości

#### \_wiadomości do biura obsługi klientów

Wątpliwości mają to do siebie, że potrafią dopaść w każdym momencie. Jeśli te dopadły Cię podczas zamawiania katalogów, spokojnie – jesteśmy z Tobą. Śmiało pytaj. Możesz kontaktować się z naszymi konsultantami. Wystarczy, że wejdziesz w pole Wiadomość i klikniesz, kto ma ją dostać:

\_biuro obsługi klienta \_graficy

|        |                                                                                                    |                                                     |                                                    |                                |                     |                                                |                                                                | +                                        |
|--------|----------------------------------------------------------------------------------------------------|-----------------------------------------------------|----------------------------------------------------|--------------------------------|---------------------|------------------------------------------------|----------------------------------------------------------------|------------------------------------------|
|        | <ul> <li>Zamówienia ocze</li> </ul>                                                                                                    | ekujące                                             |                                                    | 🧭 Zamówienia w rea             | alizacji            |                                                | Zamówienia w                                                   | ystane                                   |
|        | Nr i nazwa<br>zamówienia                                                                                                    | Data<br>zamówienia                                  | Produkt<br>i naktad                                | Status<br>plików               | Kwota<br>brutto     | Metoda i status<br>płatności                   | Planowana<br>data wysyłki                                      | Akcje (j)                                |
| 1      | 000000/000000 ≈<br>katalogi szyte 0000-00-00 00:                                                                                                    | 00.00.00<br>00:00:00                                | katalogi szyte<br>1 x 125 szt.                     | zaakceptowane                  | 0000,00 zł          | PayU / zapłacone                               | 00.00.0000                                                     | × *                                      |
|        | Szczegóły zamówienia                                                                                                    | Praca                                               | a z plikami                                        | Adres i dostawa                |                     | Płatność                                       | Wiad                                                           | omości                                   |
| 11     |                                                                                                    |                                                     |                                                    |                                |                     |                                                |                                                                |                                          |
|        | Wiadomośc<br>() Tutaj pojawią się wiadom                                                                                                    | i <b>do biura obsługi</b><br>ności od biura obsługi | <b>klienta (0/0)</b><br>Iklienta w sprawie Twojego | o zamówienia. Jeżeli masz jaki | eś pytania zostaw n | Wiadomośći do gr<br>am wiadomość. Odpowiemy ja | rafików (0/0)<br>ak najszybciej.                               |                                          |
|        | Wiadomośc                                                                                                    | i do biura obsiugi                                  | klienta (0/0)<br>I klienta w sprawie Twojego       | o zamówienia. Jeżeli masz jaki | eś pytania zostaw n | Władomości do gr<br>am wiadomość. Odpowiemy ja | rafików (6/0)<br>ak najszybciej.<br>Wycfiii wiz                | "il<br>domość                            |
|        | Image: Constraint of the second second se | i do blura obsługi<br>ności od biura obsługi        | klienta (0/0)                                      | o zamówienia. Jeżeli masz jaki | eś pytania zostaw n | Władomośći do gr                               | rafików (0/0)<br>ak najszybciej.<br><b>Wyślij wia</b><br>Wybie | udomość<br>erz do zapłat                 |
| Wyświ  | Wiadomość         ① Tutaj pojawią się wiadom         []         []         []         []         []         []         []         []         []         []         []         []         []         []         []         []         []         []         []         []         []         []         []         []         []         []         []         []         []         []         []         []         []         []         []         []         []         []         []         []         []         []         []         []         []         []         []         []         []         []         []         []      <                                                                                                    | i do blura obsługi<br>ności od biura obsługi        | klienta (0/0)                                      | o zamówienia. Jeżeli masz jaki | eś pytania zostaw n | Wiadomośći do gr                               | rafików (0/0)<br>ak najszybciej.<br><b>Wyślij wia</b><br>Wybłe | يق<br>i <b>domość</b><br>erz do zapłat   |
| Wyświa | Wiadomośc<br>① Tutaj pojawią się wiadom<br>:tl: 10 ◆<br>drukomat.pl                                                                                                    | i do blura obsługi<br>ności od biura obsługi        | klienta (0/0)                                      | o zamówienia. Jeżeli masz jaki | eś pytania zostaw n | Władomości do gr<br>am wiadomość. Odpowiemy ja | rafików (0/0)<br>ak najszybciej.<br><b>Wyślij wiz</b><br>Wybie | یز<br>domość<br>rz do zapta:<br>Facebook |

## \_zamówienia w realizacji

Wszystko wypełnione? Świetnie! Twoje zamówienie już rusza na produkcję. Niebawem zobaczysz je w zakładce – **Zamówienia w realizacji**.

| 🔁 drukomat.pl 🛛 lider druku (                  | online              |                             |                     | 67 34 90 777                 | pn-pt 8:30 - 19           | 9:00 f 9 🖸 B 🗪     |
|------------------------------------------------|---------------------|-----------------------------|---------------------|------------------------------|---------------------------|--------------------|
| Produkty PAYlater Potęga maszyn                | Dla agencji i druka | arń Centrum pomocy          |                     |                              | <u> </u>                  | 🔒 🖂 🔘 Moje konto   |
| Zamówienia                                     |                     |                             |                     |                              |                           | + Filtry           |
| Zamówienia oczeku                              | jące                | 🏑 Zamów                     | vienia w realizacji |                              | Zamówie                   | nia wysłane        |
| Nr i nazwa<br>zamówienia                       | Data<br>zamówienia  | Produkt<br>i nakład         | Kwota<br>brutto     | Metoda i status<br>płatności | Planowana<br>data wysyłki | Akcje (j)          |
| 1 000000/000000 ≈<br>katalogi szyte 0000-00 00 | 00.00.0000 00:00:00 | katalogi szyte 1 x 125 szt. | 0 000,00 zł         | PayU / zapłacone             | 00.00.0000                |                    |
|                                                |                     |                             |                     |                              | W                         | /ybierz do zapłaty |
| Wyświeti: 10 •                                 |                     |                             |                     |                              |                           |                    |

## \_zamówienia wysłane

Gdy przesyłka opuści już nasz magazyn – zobaczysz ją w zakładce Zamówienia wysłane. Podejrzysz tam datę i wszystkie szczegóły. Możesz też śledzić przesyłkę, korzystając z numeru listu przewozowego.

|     | ✓ L) Zamówienia oczeku                                                        | ujące               | Zamów                                                        | vienia w realizacji |                                                                          | 🖅 Zamówi     | ienia wysłane                                  |
|-----|-------------------------------------------------------------------------------|---------------------|--------------------------------------------------------------|---------------------|--------------------------------------------------------------------------|--------------|------------------------------------------------|
|     | Nr i nazwa<br>zamówienia                                                      | Data<br>zamówienia  | Produkt<br>i nakład                                          | Kwota<br>brutto     | Metoda i status<br>płatności                                             | Data wysyłki | Akcje (j)                                      |
|     | 000000/000000 ≈<br>katalogi szyte 0000-00-00 00                               | 00.00.0000 00:00:00 | katalogi szyte 1 x 125 szt.                                  | 0 000,00 zł         | PayU / zapłacone                                                         | 00.00.0000   |                                                |
|     |                                                                               |                     |                                                              |                     |                                                                          |              | Wybierz do zapłaty                             |
| etl | 10 🕈                                                                          |                     |                                                              |                     |                                                                          |              |                                                |
|     | drukomat.pl                                                                   |                     | Potęga maszy                                                 | n<br>In dec sé      | FAQ                                                                      |              | Facebook                                       |
|     | drukomat.pl<br>B Drukomat.pl Sp. z o.o.<br>ul. Wypoczynkowa 13<br>64-920 Piła |                     | Potęga maszy<br>Dla agencji i d<br>Praca z plikan<br>Terminy | n<br>Irukarń<br>ni  | FAQ<br>Centrum pomocy<br>Regulamin<br>Polityka prywatności<br>Reklamacja |              | Facebook<br>Pinterest<br>Instagram<br>Blogomat |

Przygotowanie tych 5 ebooków kosztowało nas sporo wysiłku, ale Wasze reakcje były tego warte! Jeśli są inne tematy, o których chcielibyście więcej się dowiedzieć – dajcie znać, chętnie weźmiemy je na warsztat. Jeśli jeszcze nie macie u nas konta, będzie nam bardzo miło, jeśli do nas dołączycie.

A teraz niechętnie, ale żegnamy się z cyklem ebooków o katalogach. Mamy nadzieję, że Wam się przydały i choć trochę ułatwiły pracę. Załączamy linki do wszystkich i szczere życzenia samych dobrych wydruków. Pamiętajcie, że w razie pytań/pochwał/wątpliwości – jesteśmy w zasięgu Waszej ręki (i wi-fi). Piszcie, pytajcie, drukujcie i uśmiechajcie się :)

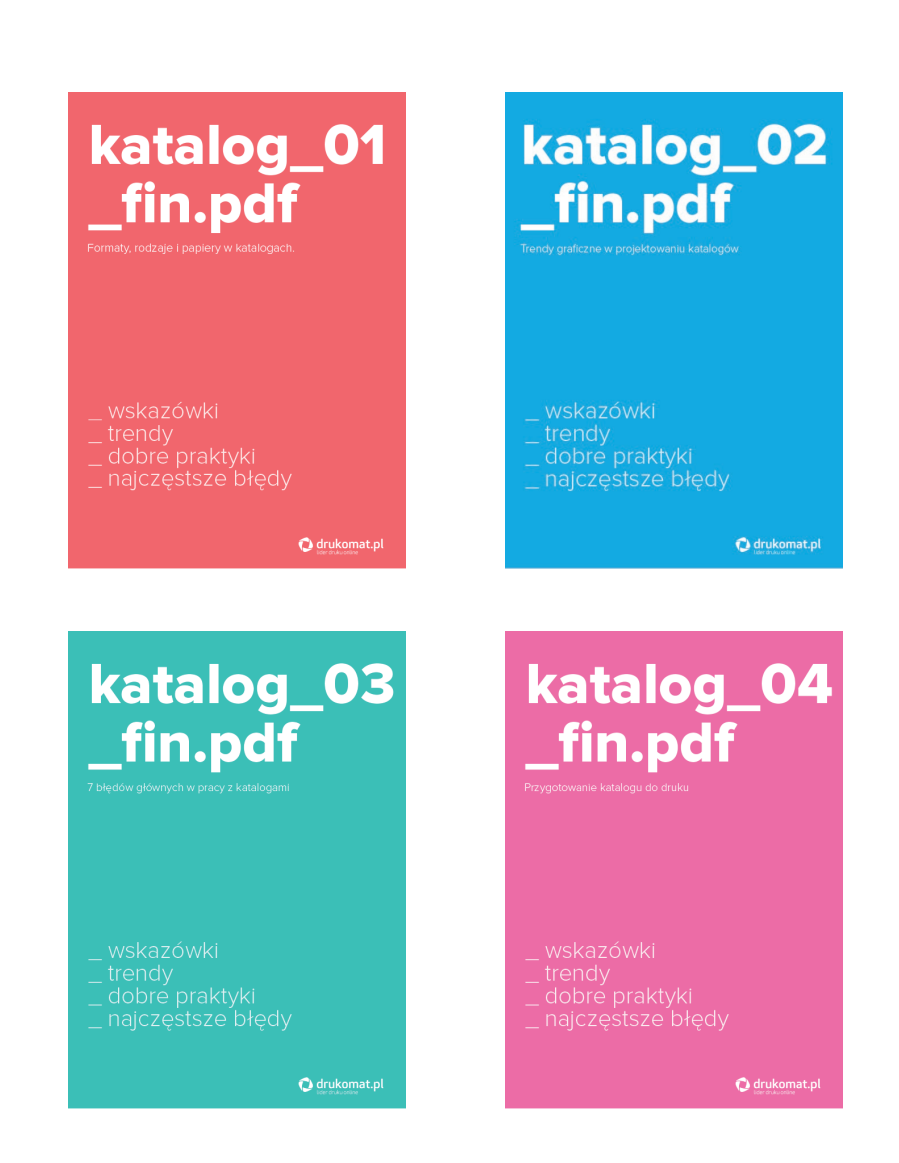